## Je suis responsable légal, j'active ÉduConnect mon compte EduConnect

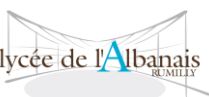

Il est indispensable que le numéro de téléphone portable que vous allez utiliser soit correctement enregistré par l'établissement

Si vous n'avez pas renseigné ou vous n'avez pas de numéro de téléphone portable, veuillez vous rapprocher de votre établissement.

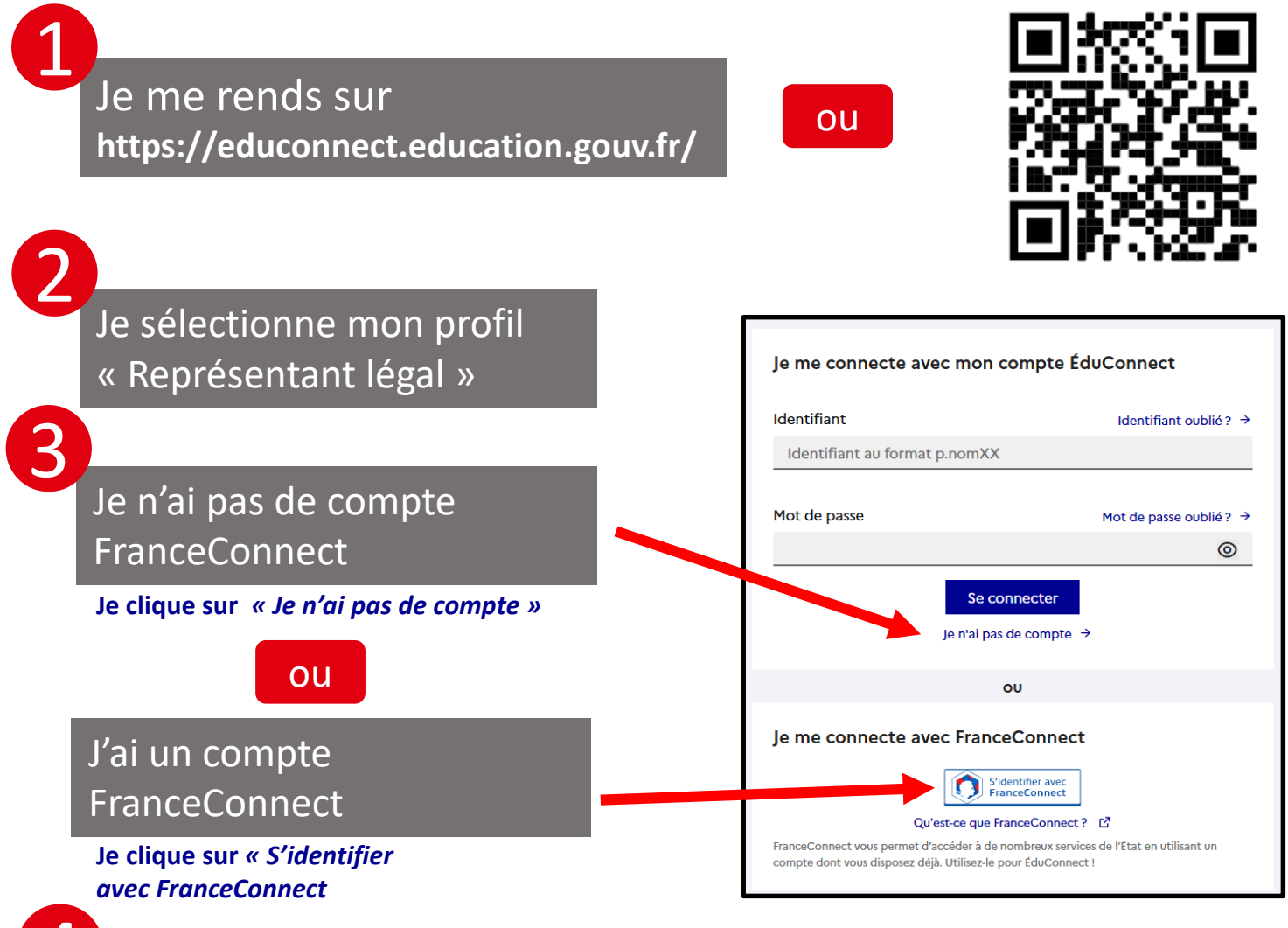

## Je poursuis l'activation de mon compte EduConnect

## Lors de prochaine connexion à **L'ENT**

https://albanais.ent.auvergnerhonealpes.fr/ je choisis « Elève ou parent avec EduConnect

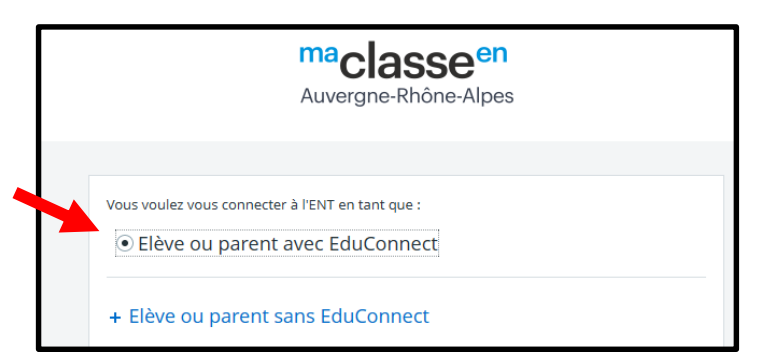